## WARNING

Just after you have used the machine, some internal parts of the machine are extremely HOT! So please be careful.

1. Open the cover of the machine.

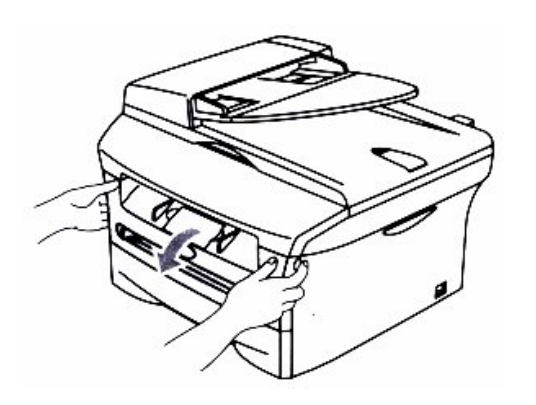

2. Pull out the drum unit and toner cartridge assembly.

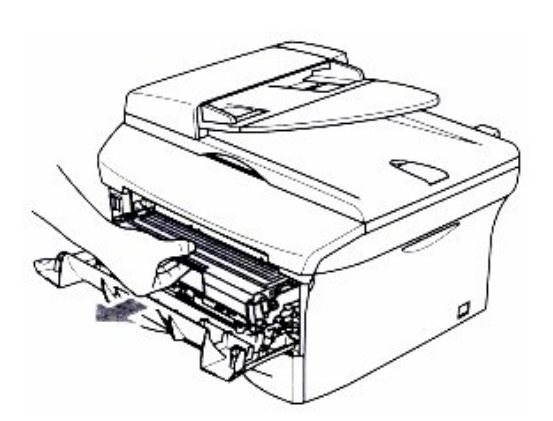

3. Push down the blue lock lever and take the toner cartridge out of the drum unit.

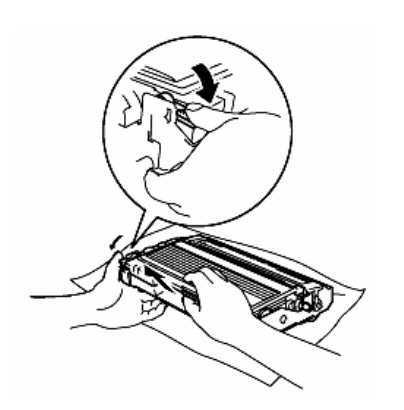

## CAUTION

 Wait to the unpack drum unit until immediately before installing it. Place the old drum unit into the plastic bag.

- If toner scatters and your hand or clothes get dirty, immediately wipe off or wash with cold water.
- 4. Unpack the new drum unit.
- 5. Install the toner cartridge into the new drum unit until it clicks into place. If you put the cartridge in properly, the blue lock lever will lift automatically.
- 6. Put the drum unit and toner cartridge assembly into the machine. Do not close the front cover.

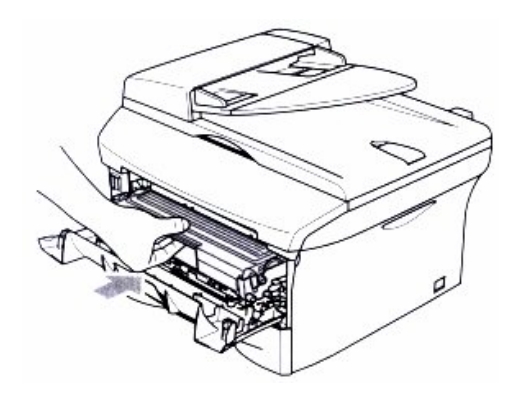

7. To reset the drum counter, make sure that the front cover is open and then press Options on the control panel.

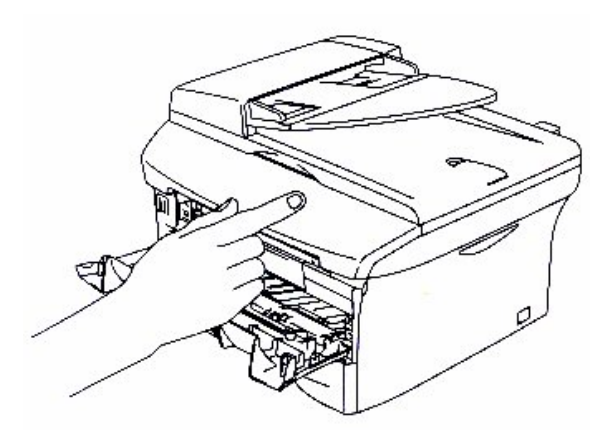

8. On MFC series printer, when "Replace Drum?" appears on the LCD, press 1. When "Accepted" appears, close the front cover.

On DCP printer series, when "Replace Drum?" appears on the LCD, press . When "Accepted" appears, close the front cover